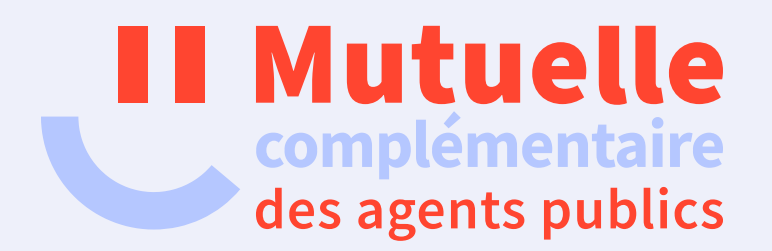

# Comment créer votre espace adhérent

ou réinitialiser votre mot de passe ?

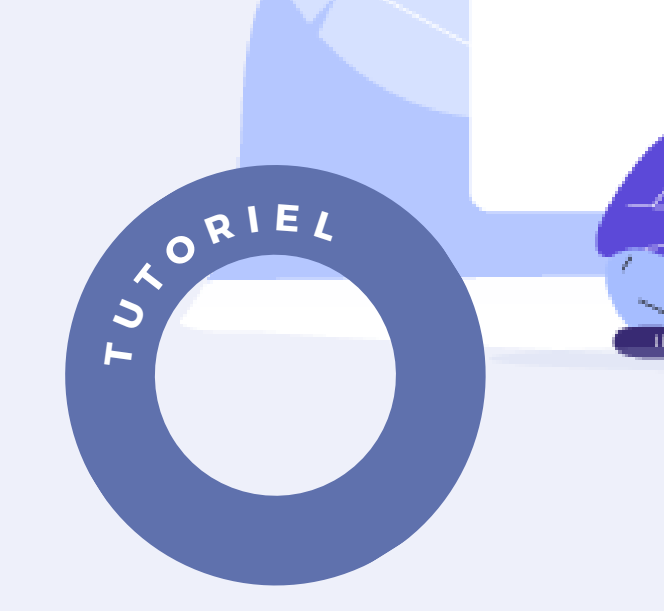

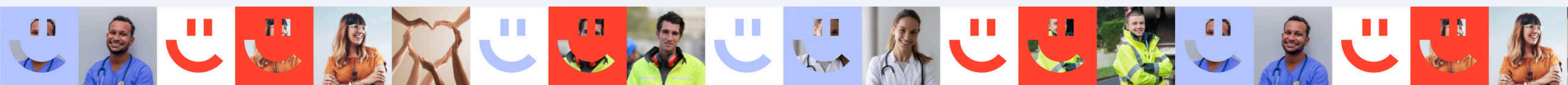

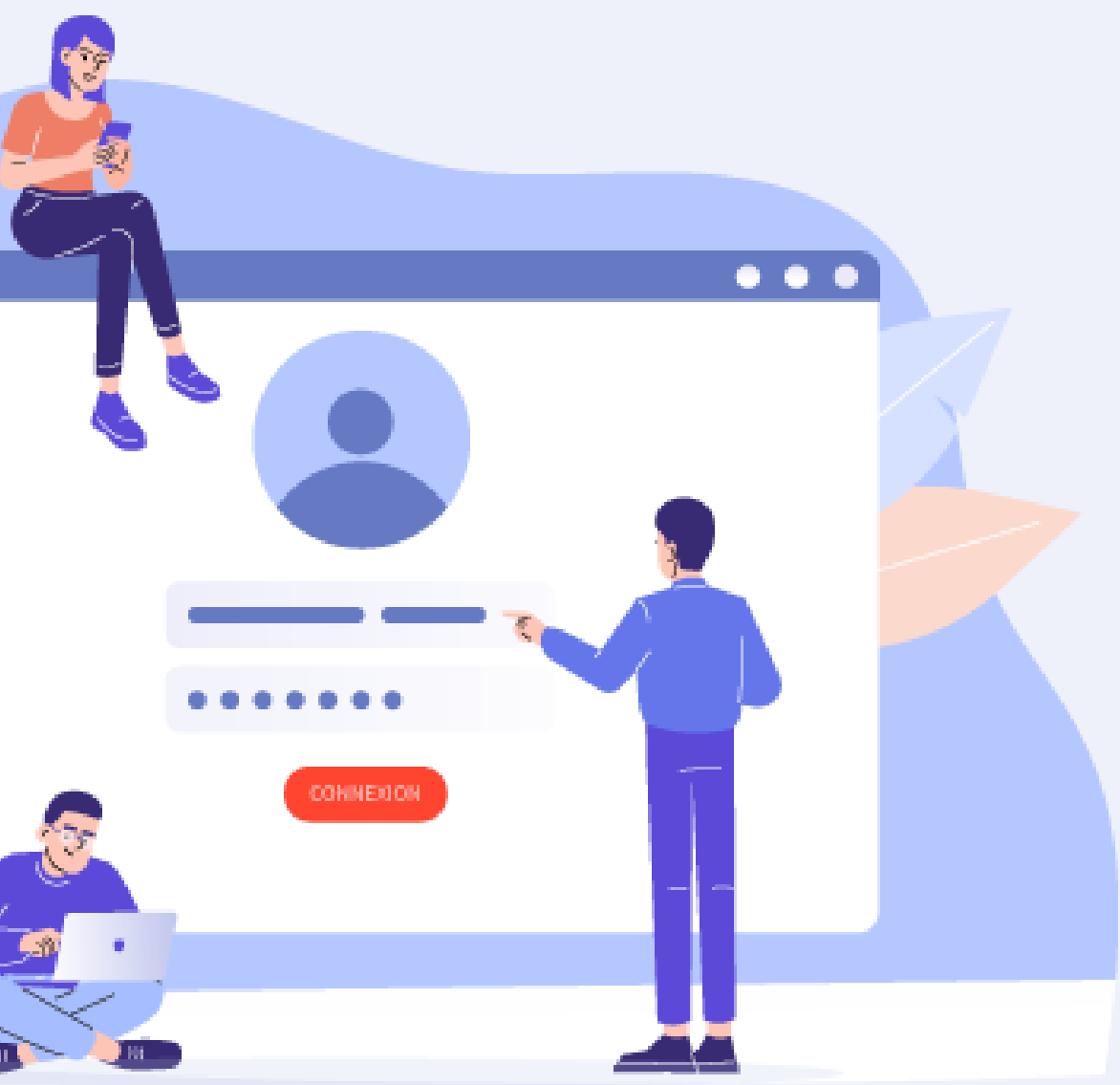

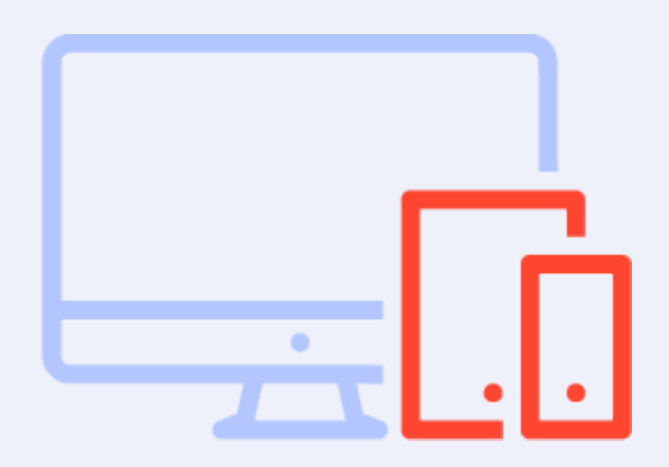

#### ACCÉDEZ A LA PAGE

#### CRÉEZ VOTRE COMPTE

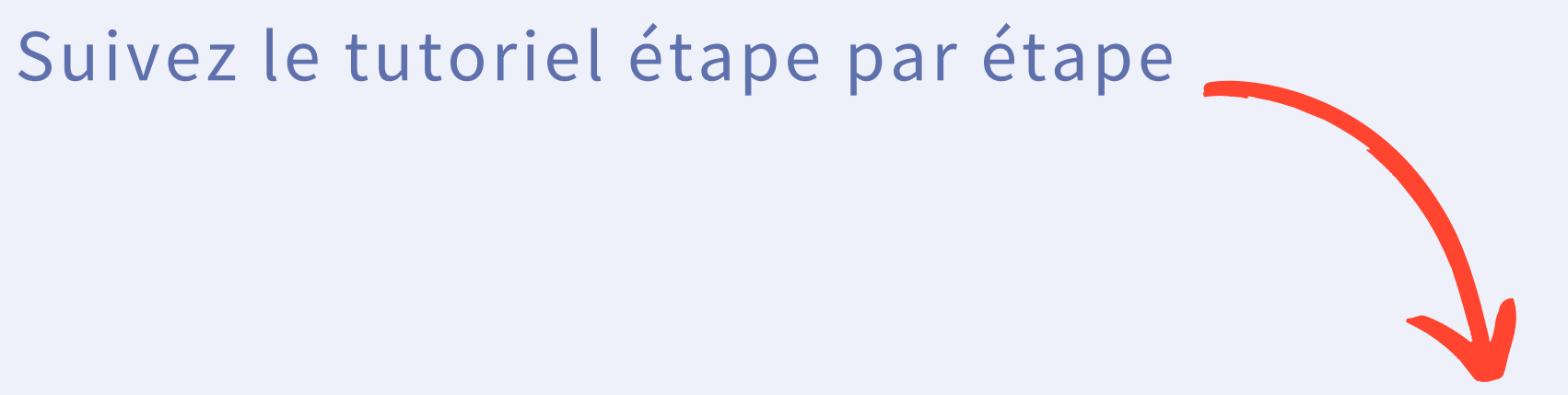

#### VALIDEZ

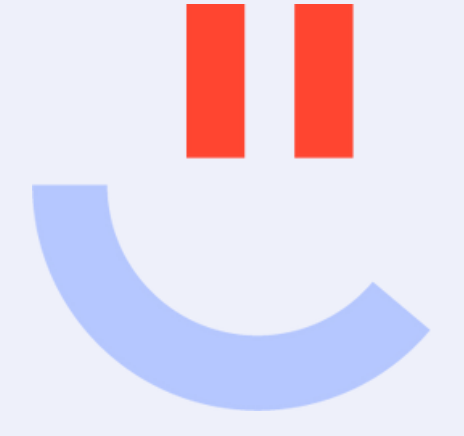

Accédez à la page de connexion

Afin de créer votre « Espace Adhérent », <u>Cliquez ici</u>

Cliquez sur « Mot de passe oublié, ou première connexion »

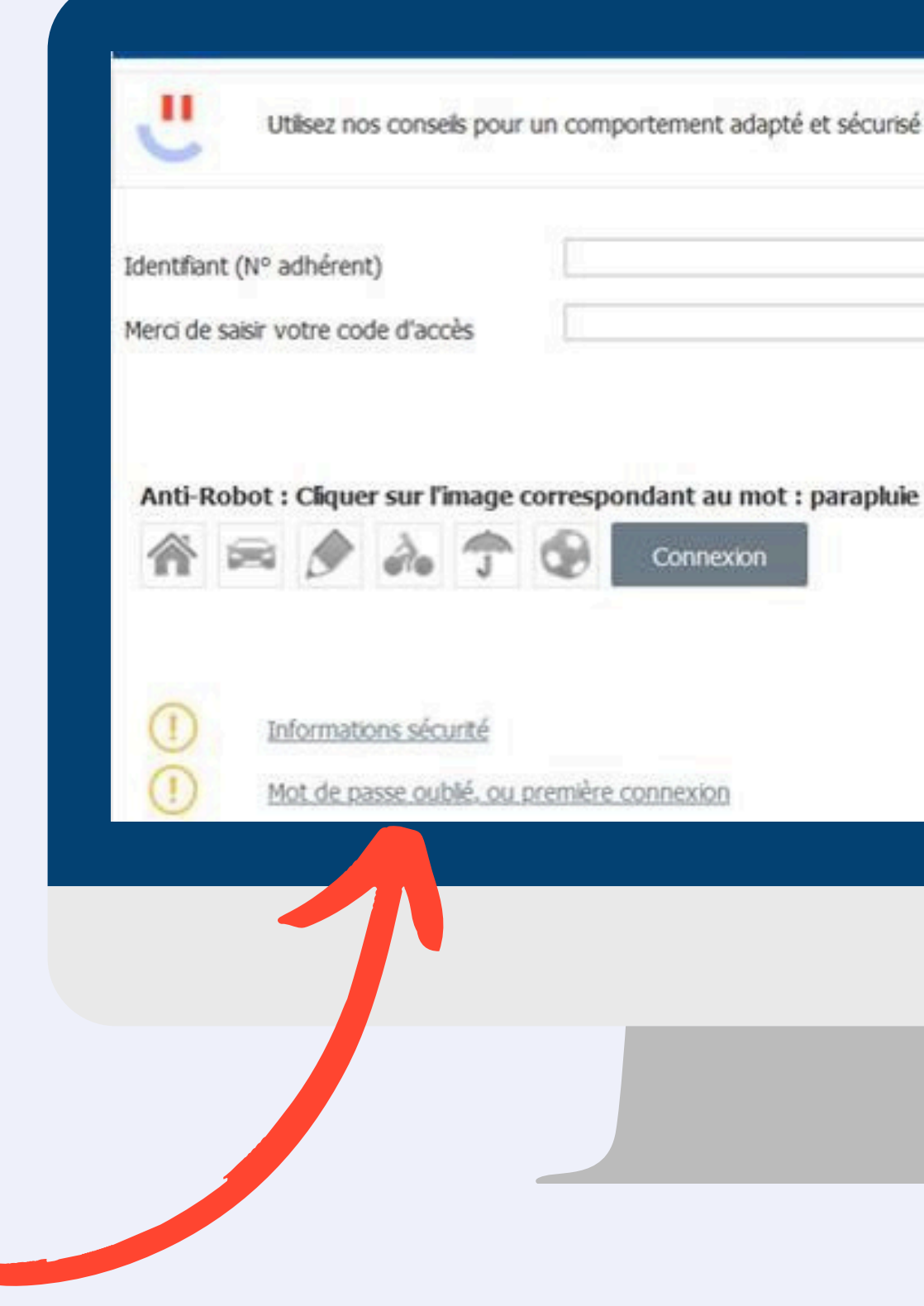

Utilisez nos conseils pour un comportement adapté et sécurisé lors de vos opérations sur internet.

| 10                                                                                                    |   |  |  |  |
|----------------------------------------------------------------------------------------------------|---|--|--|--|
| and the second second sec |   |  |  |  |
| 1                                                                                                    |   |  |  |  |
|                                                                                                    | [ |  |  |  |

## Créez votre compte

#### ÉTAPE 1

## ÉTAPE 2

Valider

Vous connaissez votre identifiant, mais vous avez perdu votre mot de passe ou c'est votre première connexion Mot de passe oublié Vous pouvez le réinitialiser tout de suite si vous nous avez communiqué un numéro de téléphone ou une adresse e-mail. Sinon, vous pouvez choisir de recevoir un nouveau mot de passe par courrier sous huit jours. Cliquez sur « Créer ou changer

#### Mot de passe oublié

N° Adhérent

Merci d'indiquer votre numéro d'adhérent

mon mot de passe »

#### Indiquez votre « N° Adhérent » puis VALIDER

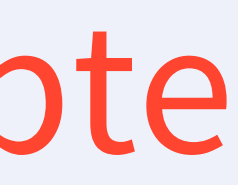

#### ÉTAPE 3

| Mot de passe oublié                          |                             |  |  |  |  |
|----------------------------------------------|-----------------------------|--|--|--|--|
| Merci d'indiquer votre numéro d'adhérent     |                             |  |  |  |  |
| N <sup>o</sup> Adhérent 999999 Malder        |                             |  |  |  |  |
|                                              |                             |  |  |  |  |
|                                              | Revenues and server and the |  |  |  |  |
| Email: x************************************ | Necessor mon code par NNL   |  |  |  |  |

Cliquez sur « recevoir mon code par Mail »\*, veillez toutefois à laisser cette page internet ouverte

\*Si vous ne recevez pas cet e-mail, veuillez vérifier votre dossier de **courrier** indésirable ou spam.

## Validez ÉTAPE 5

### ÉTAPE 4

| 9      | Vous pouvez choisir de recevoir votr<br>Email : | e code d'activation par MAIL. |
|--------|-------------------------------------------------|-------------------------------|
| Merc   | i de saisir votre code d'activ                  | vation                        |
| Code o | l'activation 0                                  | Valider                       |

Veuillez noter que pour finaliser votre demande, il est nécessaire d'enregistrer le code d'activation reçu, sur la même page internet où vous avez soumis votre demande.

#### Merci de saisir votre nouveau mot de passe

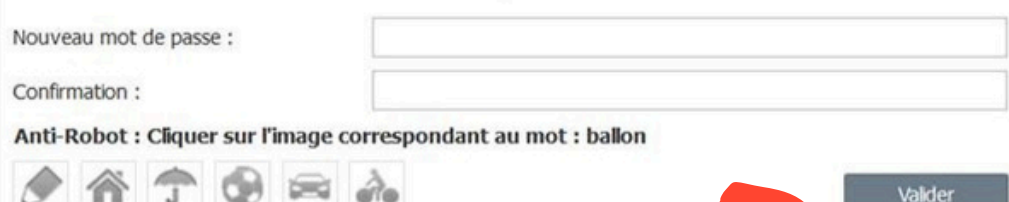

#### Saisissez votre nouveau mot de passe\*, confirmez le puis VALIDER.

 \*Pour garantir une sécurité optimale, assurez-vous d'avoir un mot de passe robuste incluant des chiffres, des caractères spéciaux et des majuscules (évitez les caractères suivants : apostrophe ('), pourcentage (%), antislash (\), et underscore (\_).
Une réinitialisation régulière est recommandée par mesure de précaution, avec un changement souhaité tous les 6

#### ÉTAPE 6

| Ľ                                  |                                                                         |
|------------------------------------|-------------------------------------------------------------------------|
| Mutuelle<br>des agents publics     |                                                                         |
| Espace Adhérent                    | - Connexion                                                             |
| Utilisez nos consels pour          | un comportement adapté et sécurisé lors de vos opérations sur internet. |
| Identifiant (Nº adhérent)          |                                                                         |
| Merci de saear votre code d'accès  |                                                                         |
| Anti-Robot : Cliquer sur l'image o | orrespondant au mot : vélo                                              |
| 夕 = ③ ふ 谷                          | Connexton                                                               |

Félicitations ! Vous pouvez désormais vous connecter à votre espace adhérent directement en indiquant votre numéro d'adhérent et votre nouveau mot de passe.

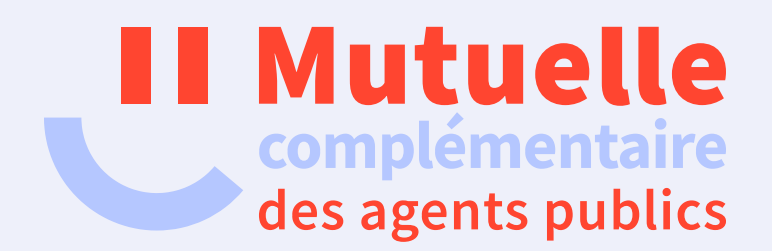

# Merci et à bientôt !

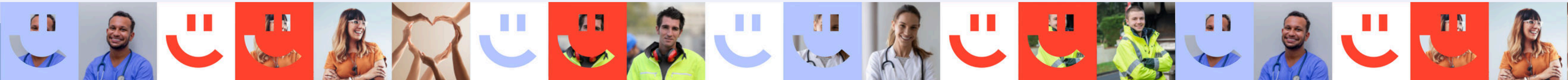